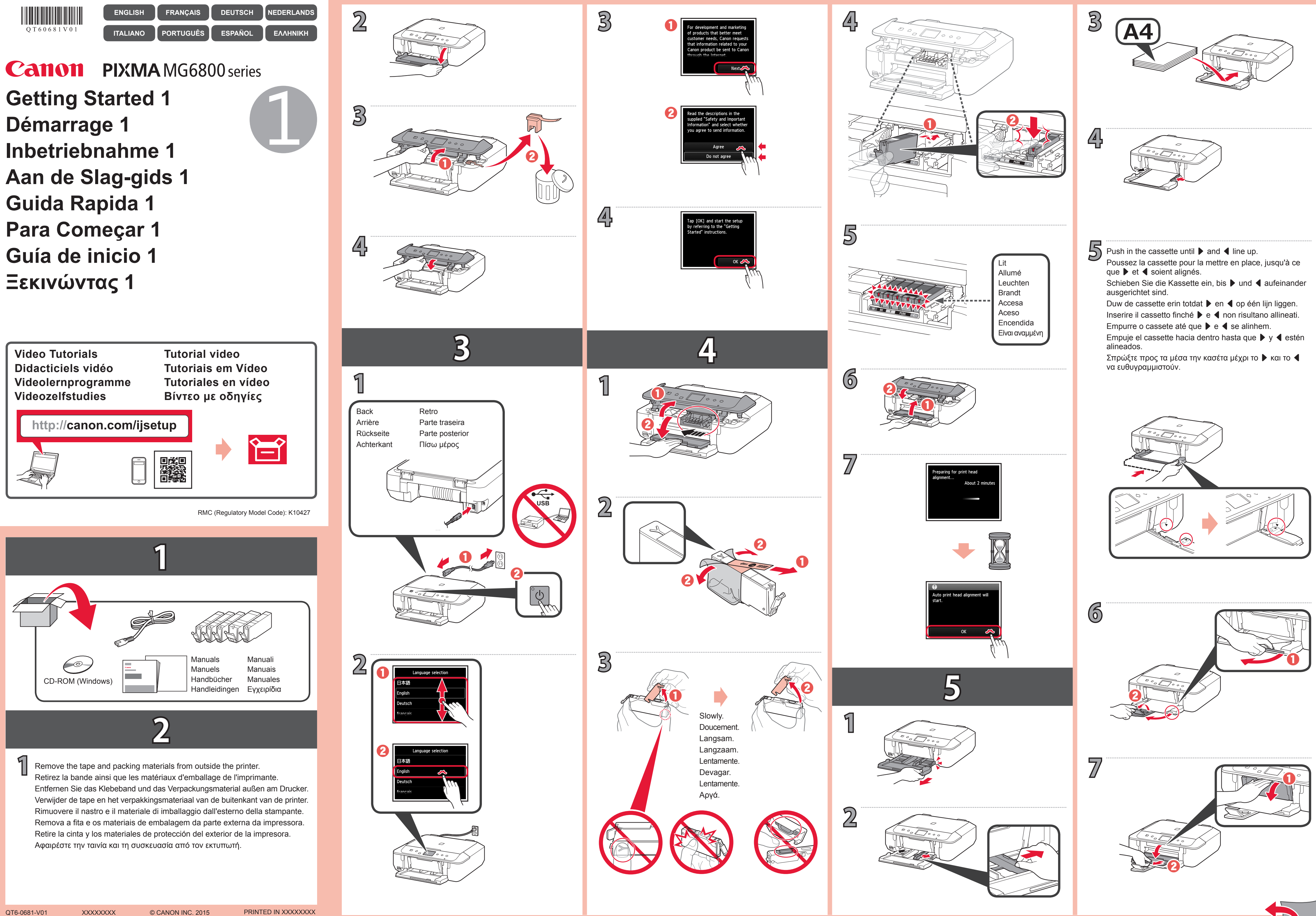

QT6-0681-V01

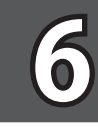

1

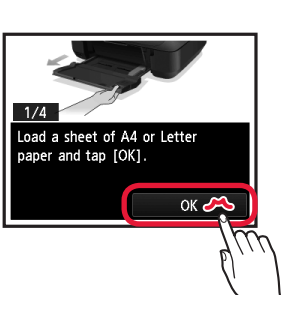

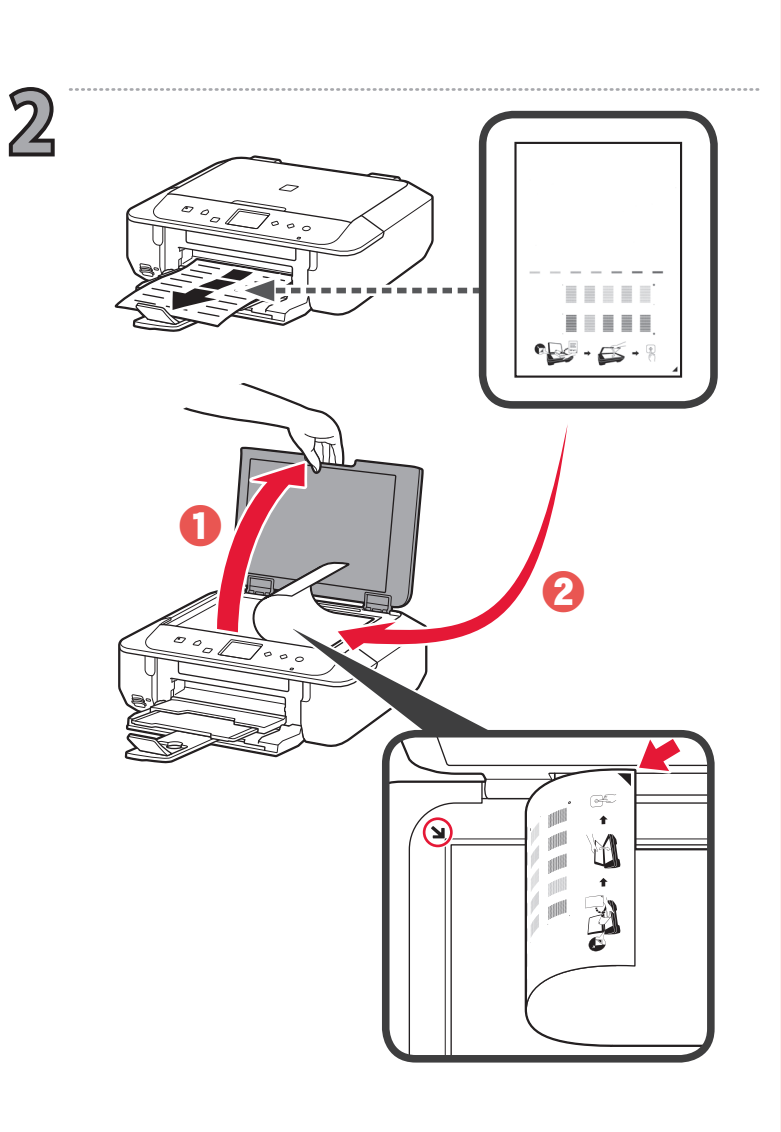

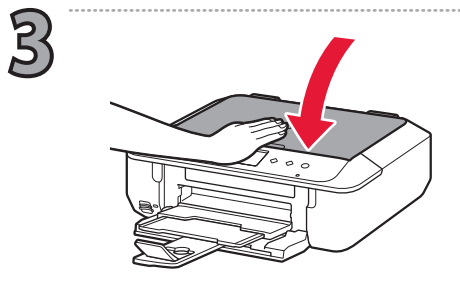

Follow the on-screen instructions Suivez les instructions à l'écran. Befolgen Sie die Anweisungen auf dem Bildschirm. Volg de instructies op het scherm. Seguire le istruzioni a video. Siga as instruções na tela. Siga las instrucciones que aparezcan en pantalla. Ακολουθήστε τις οδηγίες στην οθόνη.

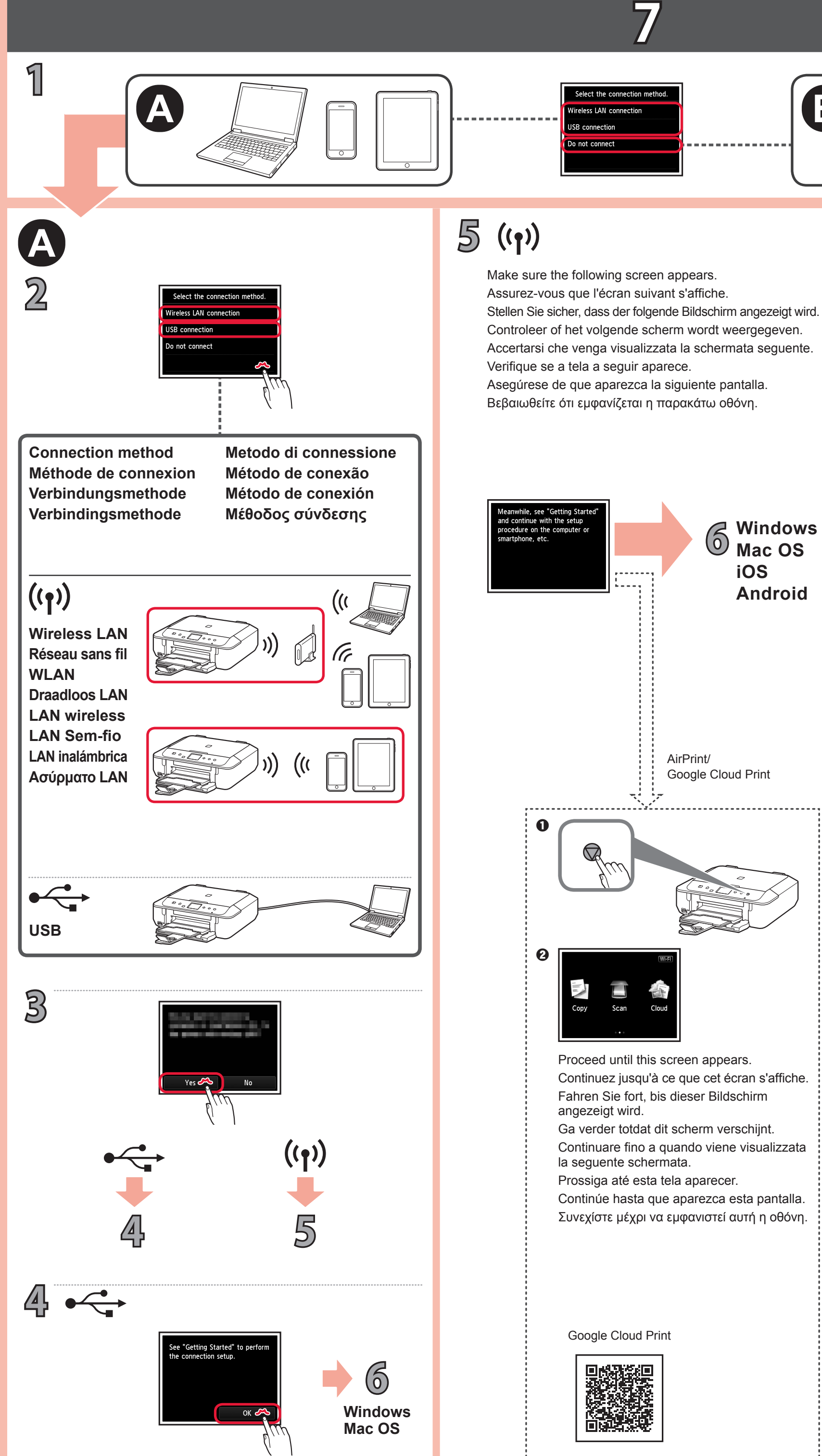

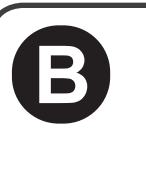

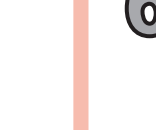

## 6 Windows Mac OS iOS Android

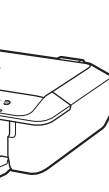

-----

Follow the steps in the **Getting Started 2** to make connections and install software, and then continue the printer setup. install software, and then continue the printer setup.

Suivez les étapes du document Démarrage 2 pour procéder aux connexions et installer le logiciel, puis continuez la configuration de l'imprimante.

Befolgen Sie die Anweisungen unter Inbetriebnahme 2, um die Verbindungen herzustellen und die Software zu installieren, und fahren Sie dann mit der Einrichtung des Druckers fort.

Volg de stappen in de **Aan de Slag-gids 2** om verbinding te maken en software te installeren en ga daarna verder met de installatie van de printer.

Attenersi ai passaggi descritti nella **Guida Rapida 2** per effettuare le connessioni e installare il software, quindi continuare l'impostazione della stampante.

Siga as etapas em **Para Começar 2** para fazer conexões e instalar o software e então prossiga com a configuração da impressora. Siga los pasos de la **Guía de inicio 2** para realizar las conexiones e instalar el software y después continúe con la configuración de la

impresora. Για συνδέσεις και για εγκατάσταση λογισμικού, ακολουθήστε τα

βήματα στο Ξεκινώντας 2 και, έπειτα, συνεχίστε τη ρύθμιση του εκτυπωτή.

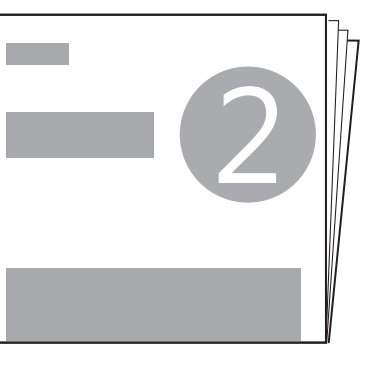

Getting Started 2 Démarrage 2 Inbetriebnahme 2 Aan de Slag-gids 2 Guida Rapida 2 Para Começar 2 Guía de inicio 2 Ξεκινώντας 2

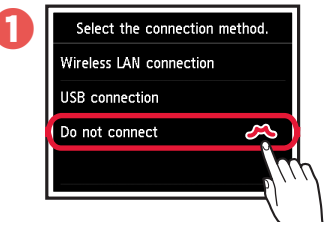

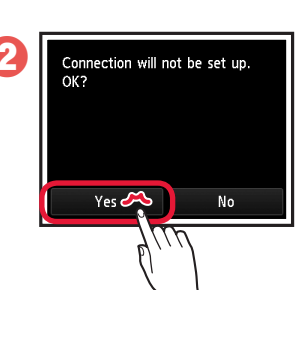

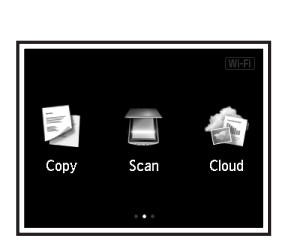

The printer is set up and ready for use.

B

2

L'imprimante est configurée et prête à l'utilisation.

Der Drucker ist eingerichtet und zur Verwendung bereit.

De printer is ingesteld en gereed voor gebruik.

La stampante è configurata e pronta per l'uso.

A impressora é configurada e está pronta para uso.

La impresora se ha configurado y está lista para su uso.

Ο εκτυπωτής έχει ρυθμιστεί και είναι έτοιμος για χρήση.

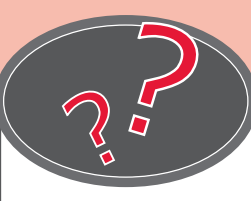

The Online Manual is accessible from the website. Le Manuel en ligne est accessible à partir du site Web. Das Online-Handbuch finden Sie auf der Website. De Online handleiding is toegankelijk via de website. È possibile accedere al Manuale online dal sito Web. O Manual On-line pode ser acessado do site.

Se puede acceder al Manual en línea desde el sitio web. Το Εγχειρίδιο Online διατίθεται στη διαδικτυακή τοποθεσία.

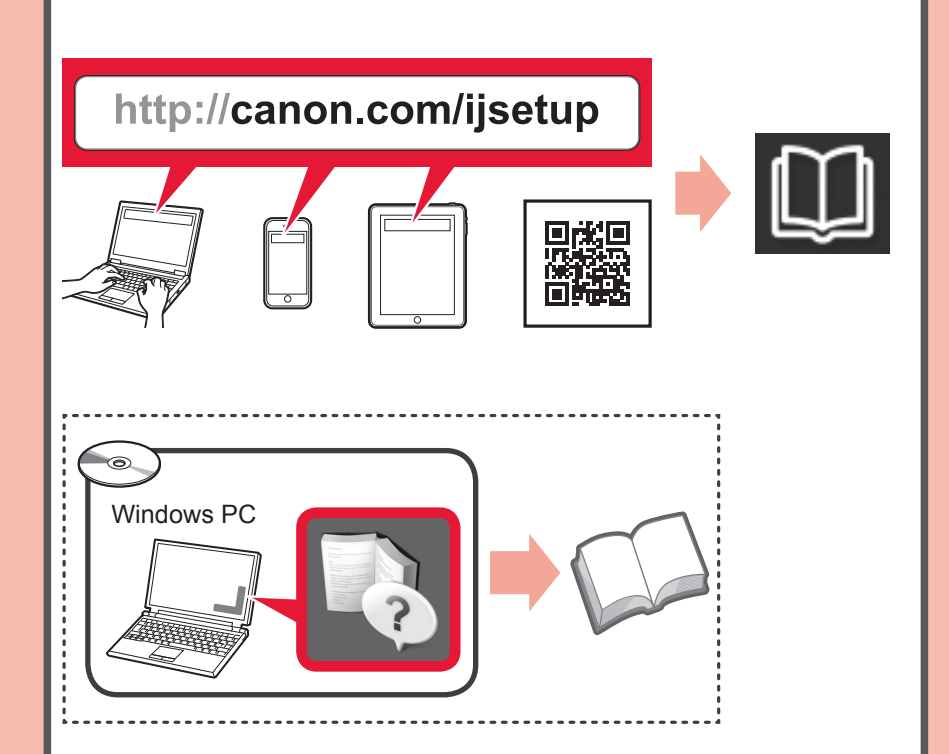